### Kistermelők - Méhészek EPR kötelezettségei

2025. évi változások a kiterjesztett gyártói felelősségi rendszerben

Készítette: Dr. Falcsik István, ügyvéd, üzletágvezető Szántó Tímea, menedzser

Budapest, 2025. február 19.

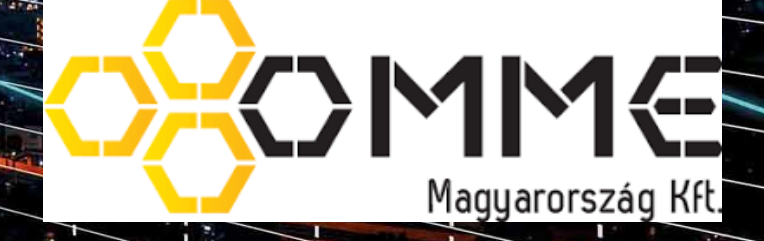

**RSM** 

# Tartalomjegyzék

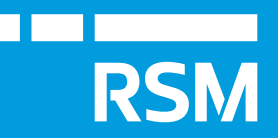

#### > Az EPR célja és lényege röviden;

- Méhészeket érintő EPR köteles "körforgásos termékek";
- EPR-díj fizetési kötelezettség keletkezése;
- EPR-díj mértéke és számítása;
- Kistermelők Méhészek EPR kötelezettségei;
- Egyszerűsített EPR nyilvántartás minta
- OKIR meghatalmazás és KÜJ szám igénylés;
- MOHU regisztráció;
- EPR adatszolgáltatás teljesítése;
- Mi a teendőjük azoknak akik 2025. január 1 előtt regisztráltak;
- > Kötelezettségek azok számára akik nem kívánnak változtatni az eddigi gyakorlatukon.

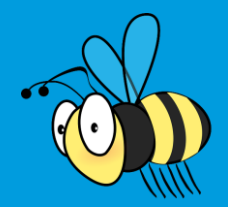

### AZ EPR céljai és lényege

#### Célja

A környezettudatosságra való törekvés és az országos hulladék feldolgozási teljesítmény fokozása, a költségek megteremtése

### Lényege

Az EPR rendszer lényege, hogy a gyártók viseljék, az általuk gyártott, forgalomba hozott és hamar hulladékká váló termékek, hulladékkezeléssel kapcsolatos költségeket.

(Az EPR rendelet értelmében minden kötelezett gyártónak minősül, így függetlenül attól hogy a méhészek alapvetően nem gyártják az EPR köteles terméket, a jogszabály értelmében gyártónak minősülnek.)

A hulladékok kezelését (elszállítását, visszagyűjtését, újrahasznosítását) a MOHU MOL Hulladékgazdálkodási Zrt. Végzi, az egész ország területén, illetve az EPR-díjat is neki kell megfizetni.

Alapvetően azok a termékek tartoznak az EPR tárgyi hatálya alá, amelyek életciklusa rövid, azaz hamar hulladékká válnak, rövid használat után kidobjuk azokat.

Ezeket a termékeket **"körforgásos"** termékeknek nevezzük.

#### Körforgásos termék kategóriák

- 1) csomagolások;
- 2) meghatározott egyszer használatos műanyagtermékek;
- 3) elektromos és elektronikus berendezések;
- 4) elemek és akkumulátorok;
- 5) gépjárművek;
- 6) gumiabroncs;
- 7) irodai papír;
- 8) reklámhordozó papír;
- 9) sütőolaj és sütőzsír;
- 10) egyes textil termékek;
- 11) bizonyos fabútorok

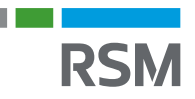

### Méhészeket érintő körforgásos termékek

Alap esetben a méhészek az általuk belföldre értékesített méz csomagolása tekintetében érintettek.

**Fogyasztói csomagolás:** a mézet közvetlenül magába foglaló csomagolás. Pl.: üveg, műanyag flakon, vödör

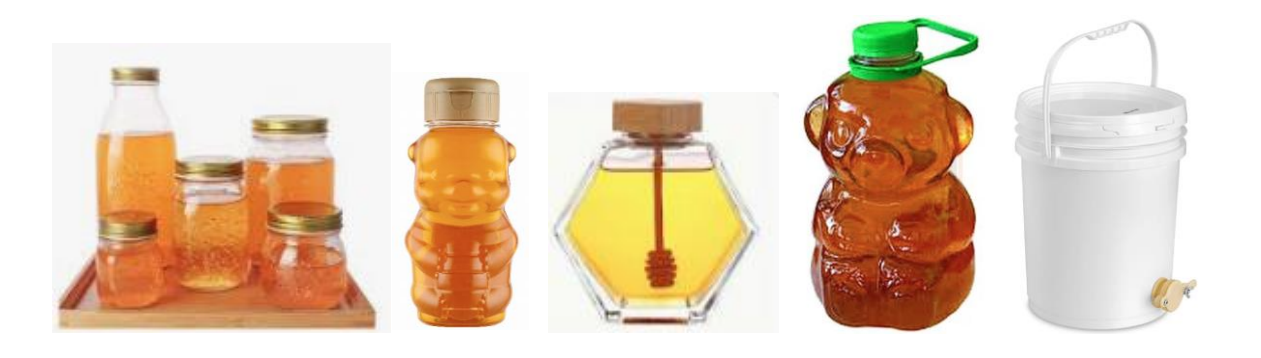

<u>és minden más kiegészítő elem</u>, ami az üvegeken, falkonokon van

Pl.: címke, záró elem (tető, kupak) pumpa, illetve "díszitő" fogyasztói csomagolás, tehát a teljes közvetlen csomagolása a méznek.

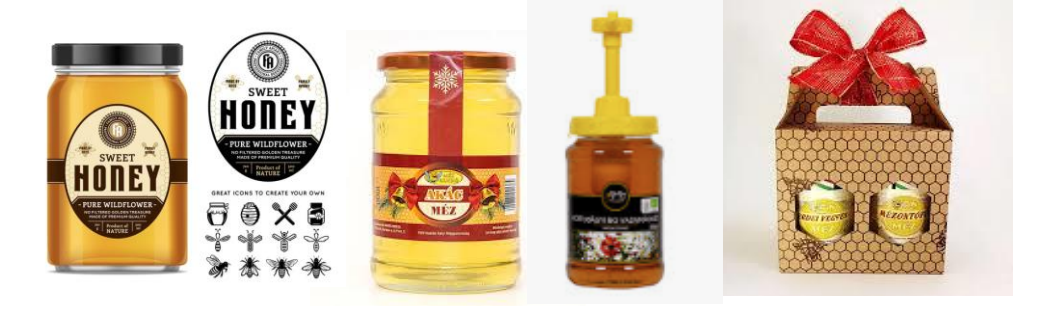

Amennyiben valamely kistermelő a méz értékesítésén túl, az előző dián feltüntetett más körforgásos termékkel is foglalkozik, úgy a tekintetében is érintett lehet!

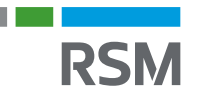

## Az EPR-díj fizetési kötelezettség keletkezésének esetei

#### Az EPR-díj fizetési kötelezettség a körforgásos termék első belföldi forgalomba hozatalakor keletkezik.

- A méhészek esetében az EPR-díj fizetési kötelezettség keletkezésének ideje a méz eladásának pillanata tekintettel arra, hogy a méz csomagolása a mézzel együtt eladásra kerül.
- Fontos, hogy az "eladás" történhet ellenérték fejében, vagy térítés mentesen, ez az EPR-díj fizetési kötelezettséget nem befolyásolja.

Amennyiben a méz értékesítése a gazdasági tevékenységünk keretében történik, akkor függetlenül attól, hogy kérünk-e érte pénzt, vagy nem, az EPR-díj fizetési kötelezettség beáll. Ez azt jelenti, hogy ha mint kistermelők adjuk oda pl. mintaként, vagy ajándékba a mézet, akkor is meg kell fizetnünk annak csomagolása tekintetében az EPR-díjat.

Akkor nem kell megfizetnünk az EPR-díjat, ha a mézet nem a gazdasági tevékenységünk keretében, tehát nem kistermelőként, hanem, mint természetes személy adjuk oda valakinek.

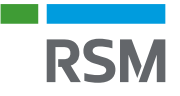

### Kistermelők – Méhészek főbb EPR kötelezettségei

#### 2025. január 1-től

- 1. Az OKIR rendszerbe való belépéshez meghatalmazási eljárás lefolytatása;
- 2. Környezetvédelmi Ügyfél Jel (KÜJ) kérése az OKIR rendszerben;
- 3. MOHU gyártói regisztráció;
  - Felhasználói fiók létrehozása;
  - Partner regisztráció;
  - Termék regisztráció;
- 4. Folyamatos nyilvántartás vezetési kötelezettség a kistermelő választása szerinti egyszerűsített adattartalommal EPR-díj megállapítás, a fő csomagolási összetevő alapján!
- 5. Adatszolgáltatás évente (tárgyévet követő január 20-ig)
- 6. EPR-díj fizetési kötelezettség évente (a MOHU által kiállított számla alapján 15 napon belül)
- 7. Változás bejelentési kötelezettség (a regisztrált adatokban bekövetkezett változást követő 15 napon belül.)

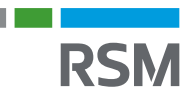

### Az EPR rendszer körforgása a kötelezettségek tükrében

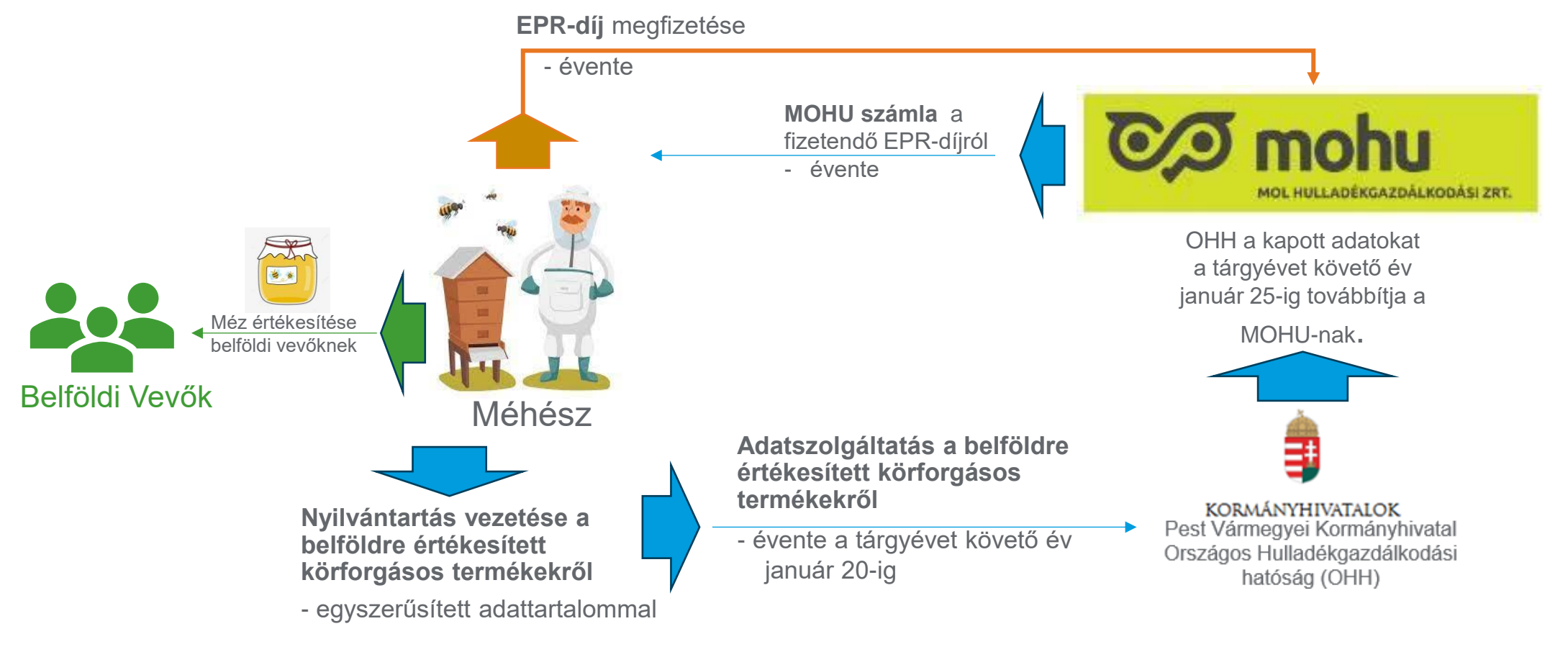

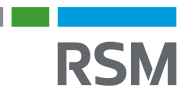

### AZ EPR-díj mértéke, számítása, kinek fizetjük

EPR-díj mértéke

- Az EPR-díj mértéke az egyes körforgásos termékek tekintetében eltérő összegben került megállapításra.
- Az EPR-díjakat minden év november 30-ig felülvizsgálják és amennyiben szükséges úgy a következő évre változtatnak rajtuk.
- 2025. évben az EPR-díjak nem változtak a 2024. évi díjakhoz képest.

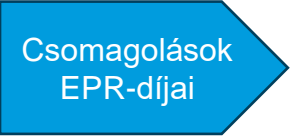

A csomagolások esetében azok anyaga befolyásolja a díj mértékét.

| Csomagolás anyaga                                     | EPR díjkód | EPR díj (Ft/kg) |
|-------------------------------------------------------|------------|-----------------|
| Üveg                                                  | U01        | 77              |
| Műanyag                                               | M01        | 219             |
| Fém                                                   | V01        | 186             |
| Papír/karton                                          | P01        | 173             |
| Fa                                                    | F01        | 19              |
| Textil                                                | V01        | 67              |
| Társított (többféle anyagot<br>tartalmazó csomagolás) | K01        | 168             |
| Egyéb csomagolás                                      | X01        | 129             |

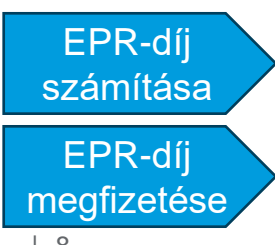

- Az EPR-díj összegét a körforgásos termék tekintetében megállapított EPR-díj és annak össz. nettó súlyának szorzata adja.
- Az EPR-díjat a MOHU felé kell megfizetni az általa kiállított számlák alapján.

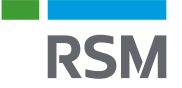

### EPR-díj számítása EGYSZERŰSÍTETT nyilvántartással

**2025. Január 1-jétől, a kistermelő <u>választhat</u>, hogy a korábbi teljes adattartalmú nyilvántartás helyett <u>egyszerűsített</u> <u>adattartalmú nyilvántartást vezet</u>. Ebben az esetben a méz fogyasztói és szállítói csomagolása tekintetében nem kell az egyes csomagolási elemek anyagát és súlyát külön-külön megállapítani.** 

A fő csomagolási alkotóelemet kell meghatározni és a többi alkotóelem díját is a fő alkotóelem díjtételével kell számolni.

#### Fogyasztói csomagolás:

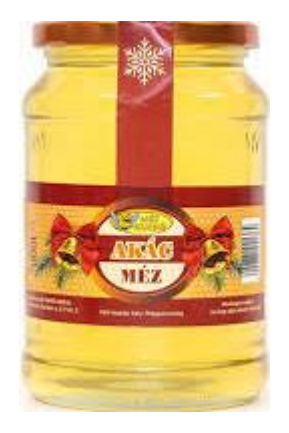

#### A képen látható terméket példaként hozva:

A teljes csomagolás (üveg + címke + fedél) súlya: 0,3 kg

Fő alkotóelem: fehér üveg

Üveg EPR-díjtétele: 77,-Ft/kg

**EPR-díj:** 0,3x77 = **23,1 Ft** 

Fontos, hogy az egyszerűsített nyilvántartás vezetéssel, csökkennek az adminisztrációs terheink, valamint a fizetendő EPR-díj összege is.

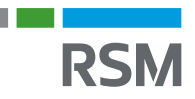

### Nyilvántartás vezetési kötelezettség

Amennyiben az egyserűsített adattartalmú nyilvántartást vezetését választottuk, úgy ezt a választásunkat az adott tárgyéven belül nem változtathatjuk meg!

#### Az EGYSZERÜSÍTETT ADATTARTALMÚ nyilvántartás kötelező adatai:

- A kistermelő/ méhész neve, székhelye, adószáma, adóazonosító jele, egyéni vállalkozó esetén nyilvántartási száma, Környezetvédelmi Ügyfél Jele (KÜJ szám);
- ✓ a kapcsolattartó neve, pontos elérhetősége\*;
- ✓ a kistermelő nyilatkozata a megadott adatok valódiságáról;
- ✓ az adatszolgáltatás 26. § (1b) bekezdése szerinti besorolása\*\*;
- ✓ a Magyarországon általa forgalomba hozott vagy készletre vett adott fogyasztói, gyűjtő vagy szállítási csomagolás tekintetében külön-külön
  - ✓ a fő csomagolás-összetevő anyagáram kategóriája,
  - ✓ az adott csomagolás mennyisége (kg);
- ✓ annak megjelölése, hogy a fő csomagolás-összetevő újrahasználható-e, az 1. melléklet 1.2. pont szerinti körforgásos termék-e.

#### További javasolt adatok a kötelező adatokon túl:

- ✓ A belföldi értékesítésről szóló bizonylat sorszáma, kiállításának dátuma;
- ✓ A fő csomagolás összetevő KF kódja, díjtétele, fizetendő EPR-díj összege;
- Amennyiben releváns úgy a termék vámtarifaszáma.

<sup>\*</sup> Kapcsolattartónak olyan személyt kell megadni, aki a MOHU-val és a hatósággal tartja a kapcsolatot, akit a hatóság kereshet ha kérdése merül fel az EPR adatszolgáltatással, vagy regisztrációval kapcsolatosan. Kistermelő esetén maga a kistermelő.

<sup>\*\*</sup> Egyszerűsített nyilvántartást választó kistermelő.

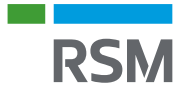

### "Egyszerűsített adattartalmú" Nyilvántartás MINTA

#### Jogszabály által előírt kötelező adattartalom

| EPR NYIL                                          | /ÁNTARTÁS                                            |  |
|---------------------------------------------------|------------------------------------------------------|--|
| 80/2023. (III. 14.) Korm Ren                      | delet 26.§. (1b) pontja alapján                      |  |
| Magyarországon besz<br>létrehozott és belföldre é | erzett csomagolószerből<br>ertékesített csomagolások |  |
| Kistermelő neve:                                  |                                                      |  |
| adószáma:                                         |                                                      |  |
| székhelye:                                        |                                                      |  |
| KÜJ azonosítója:                                  |                                                      |  |
| Kapcsolattartó neve:                              |                                                      |  |
| Elérhetősége:                                     |                                                      |  |
|                                                   |                                                      |  |
|                                                   | Fő fogyasztói csomagolás<br>összetevő                |  |
|                                                   | Mézes üveg<br>(színtelen üveg)                       |  |
|                                                   | Nettó súlya (kg)                                     |  |
|                                                   |                                                      |  |
|                                                   |                                                      |  |
|                                                   |                                                      |  |
|                                                   |                                                      |  |
|                                                   |                                                      |  |
|                                                   |                                                      |  |
|                                                   |                                                      |  |
|                                                   |                                                      |  |
| ä a/:                                             |                                                      |  |
| Ussz. Suly (kg)                                   |                                                      |  |

Kijelentem, hogy a fent feltüntetett fő csomagolás összetevő nem az EPR. 1 melléklet 1.2. pont szerinti egyszer használatos egyéb műanyagtermékek. A fenti csomagolás fő összetevők nem újrahasználhatók.

XY kisteremlő kijelentem, hogy a fent megadott adatok a valóságnak megfelelnek.

#### **Javasolt adattartalom**

| 80/20                                                                                                  | EPR NYILVANTARTAS<br>23 (III 14) Korm Rendelet 26.8 (1t                                                    | ) pontia alanián                                                                   |                                       |
|----------------------------------------------------------------------------------------------------|----------------------------------------------------------------------------------------------------|------------------------------------------------------------------------------------|---------------------------------------|
| 00/20                                                                                                  | 23. (iii. 14.) Konn Kendelet 20.3. (iii                                                                    | ) ponga alapjan                                                                    |                                       |
| Magyarországo                                                                                          | n beszerzett csomagolószerbő<br>értékesített csomagolás                                                    | il létrehozott é<br>ok                                                             | s belföldre                           |
| Kistermelő neve:<br>adószáma:<br>székhelye:<br>KÜJ azonosítója:<br>Kapcsolattartó nev<br>Elérhetősége: | e:                                                                                                    | Fö fogyasztói                                                                      | csomagolás                            |
| Belfa<br>vo                                                                                            | oldi értékesítésre<br>natkozó adatok                                                                       | Mézes üveg<br>(színtelen üveg)<br>KF kódja: 11 70 10 13<br>EPR díjtétel: 77,-Ft/kg |                                       |
| Értékesítés<br>dátuma                                                                                  | Méz értékesítéséről kiállított<br>bizonylat sorszáma                                                       | mennyisége<br>(db)                                                                 | Nettó súlya<br>(kg)                   |
|                                                                                                    |                                                                                                    |                                                                                    |                                       |
|                                                                                                    | Összes súly (kg):<br>Összesen fizetendő FPR-díi (Ft)                                                       |                                                                                    |                                       |
| A fent feltüntetett fő<br>egyszer használatos<br>nem újrahasználható<br>XY kisteremlő kije             | csomagolás összetevők nem az EP<br>és egyéb műanyagtermékek. A fen<br>k.<br>lentem, hogy a fent megadott a | R. 1 melléklet 1.2<br>ti csomagolás fő<br>datok a valósá                           | . pont szerinti<br>összetevők<br>anak |

Szíves tájékoztatásul írjuk, hogy a plusz adatok segítenek az éves adatszolgáltatás teljesítésében, valamint nagyon hasznosak egy esetleges hatósági ellenőrzés során az adtok valódiságának alátámasztására.

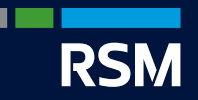

## Kötelezettségek teljesítése a gyakorlatban

- OKIR kapuhoz hozzáférés (meghatalmazás) és KÜJ azonosító igénylés;
- 2) MOHU regisztráció;
  - ✓ MOHU fiók létrehozása
  - ✓ Partner regisztráció
  - ✓ Gyártói regisztráció
- 3) Éves EPR adatszolgáltatás teljesítése;

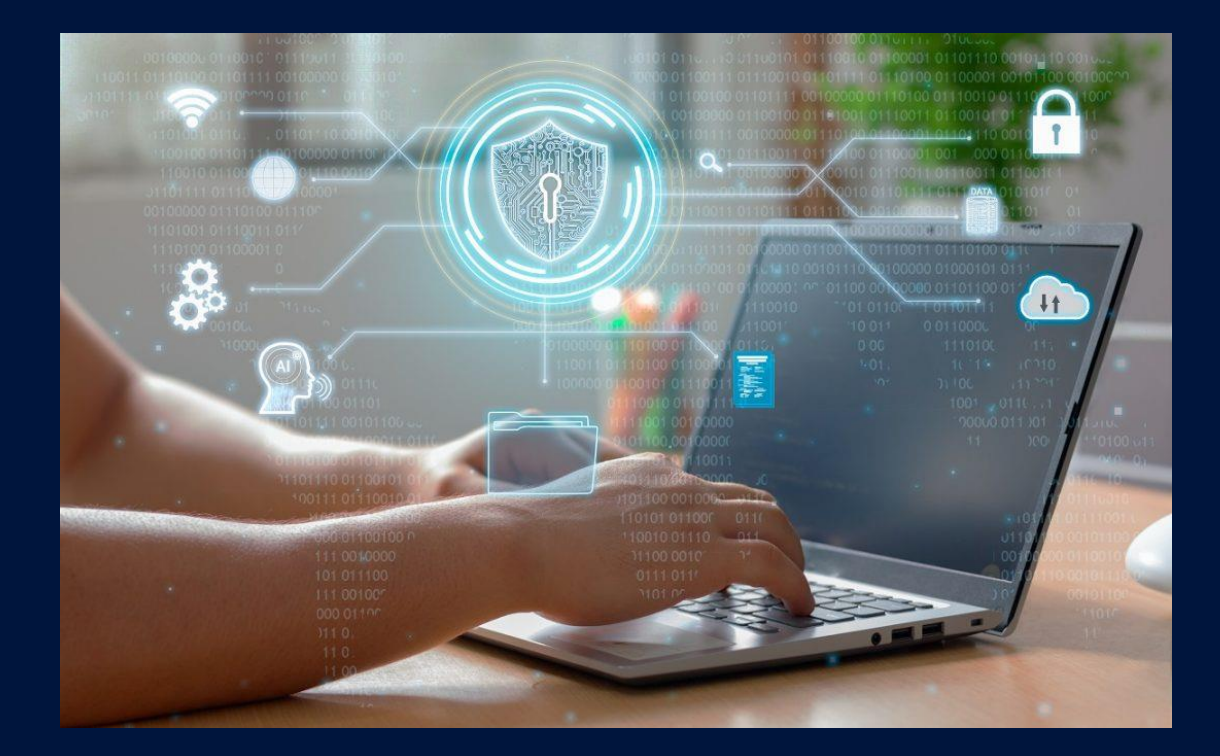

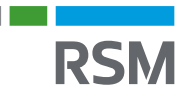

## OKIR kapu hozzáférés és Környezetvédelmi Ügyfél Jel (KÜJ azonosító) igénylése

A MOHU Partner Portálra történő regisztrációhoz szükséges KÜJ azonosítóval rendelkezni. A KÜJ szám azonosítja a gazdálkodót a hatóság és a MOHU előtt. Úgy működik, mint az adószám. Csak egyszer kell megigényelni. KÜJ számot az Országos Környezetvédelmi Információs Rendszerben (OKIR kapun) kérhetünk.

https://kapu.okir.hu/okirkapuugyfel/

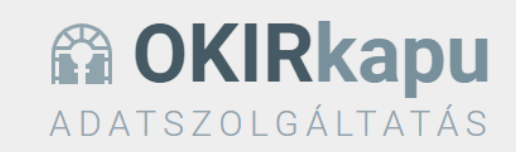

Az OKIRkapuhoz a Központi Azonosítási Ügynök (KAÜ) segítségével férhet hozzá, a KAÜ BEJELENTKEZÉS gombra kattintva. Használat előtt olvassa el a felhasználói leírást!

Figyelem! Ha az Ön cége a kiterjesztett gyártói felelősségi rendszer működését szabályozó 80/2023. (III. 14.) Korm. rendelet hatálya alá tartozik, akkor nyilvántartásba vételi kérelmét itt küldheti be. További tudnivalók: Kiterjesztett gyártói felelősség

Az OKIRkapu az Ön informatikai rendszere által összeállított, XML formátumú adatszolgáltatás feltöltését is lehetővé teszi. Erről tudjon meg többet itt: OKIRkapu XML adatszolgáltatás fejlesztői dokumentáció.

Az adatszolgáltatás összeállítását és beküldését ne hagyja a határidő előtti utolsó napokra, mert a jelentős terhelés lassabb működést eredményezhet!

KAÜ BEJELENTKEZÉS

 A bejelentkezés gombra kattintva, a DÁP,
 vagy az Ügyfélkapu+ azonosítást követően tudunk ténylegesen belépni.

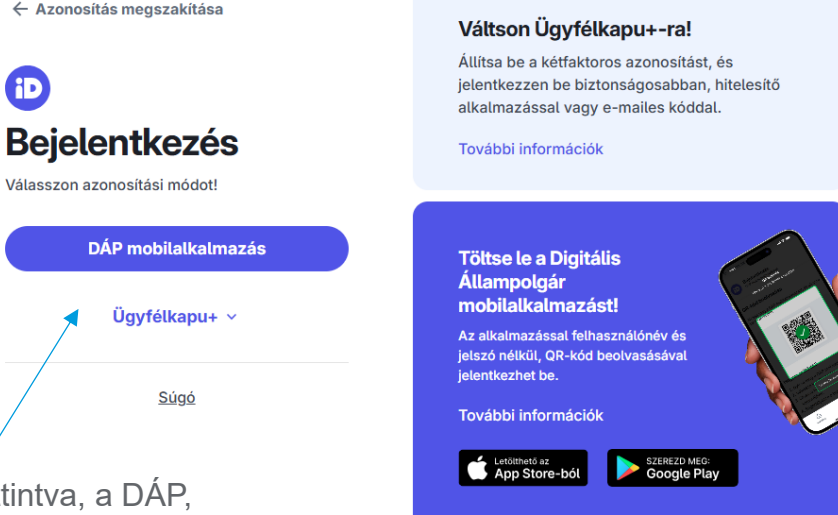

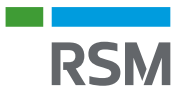

Amennyiben nem rendelkezünk még az OKIR kapuhoz hozzáféréssel, illetve KÜJ számmal, úgy válasszuk az "Új meghatalmazás/KÜJ" menüpontot.

Amennyiben rendelkezünk már OKIR kapus hozzáféréssel és **csak KÜJ számot** szeretnénk kérni, úgy válasszuk a "KÜJ igénylés" menüpontot.

**OKIRkapu bejelentkezés** 

Új OKIRkapu bejelentkezéshez tudnia kell az adatszolgáltatásra kötelezett ügyfél (cég, szervezet vagy személy) KÜJ-ét (gyakran az érintett telephely/objektum KTJ-jét is) és Önnek meghatalmazással kell rendelkeznie. Ha nincs meghatalmazása, akkor azt a Rendelkezési Nyilvántartás (RNY) segítségével kaphatja meg leggyorsabban. Erről többet tudhat meg az OKIR adatszolgáltatáshoz használható meghatalmazás létrehozása 🗗 segédletben.

Ha nincs meghatalmazása az RNY-ben, akkor cégszerűen áláírt meghatalmazását beszkennelve kell beküldenie, ehhez használja az Új meghatalmazás/KÜJ gombot. Ügyintézői döntés alapján fogja megkapni jogosultságát, ami hosszabb időt vehet igénybe.

Ha már korábban bejelentkezett, akkor az előzmények bármelyik sorára kattintva rögtön az adatcsomagokhoz jut.

Új OKIRkapu bejelentkezés 🛛 🗎 KÜJ igénylés

Új meghatalmazás/KÜJ

A továbbiakban azt az esetet mutatjuk be, amennyiben nem rendelkezünk még sem hozzáféréssel, sem KÜJ azonosítóval.

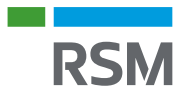

#### KAR: KÜJ-IG adatcsomagok

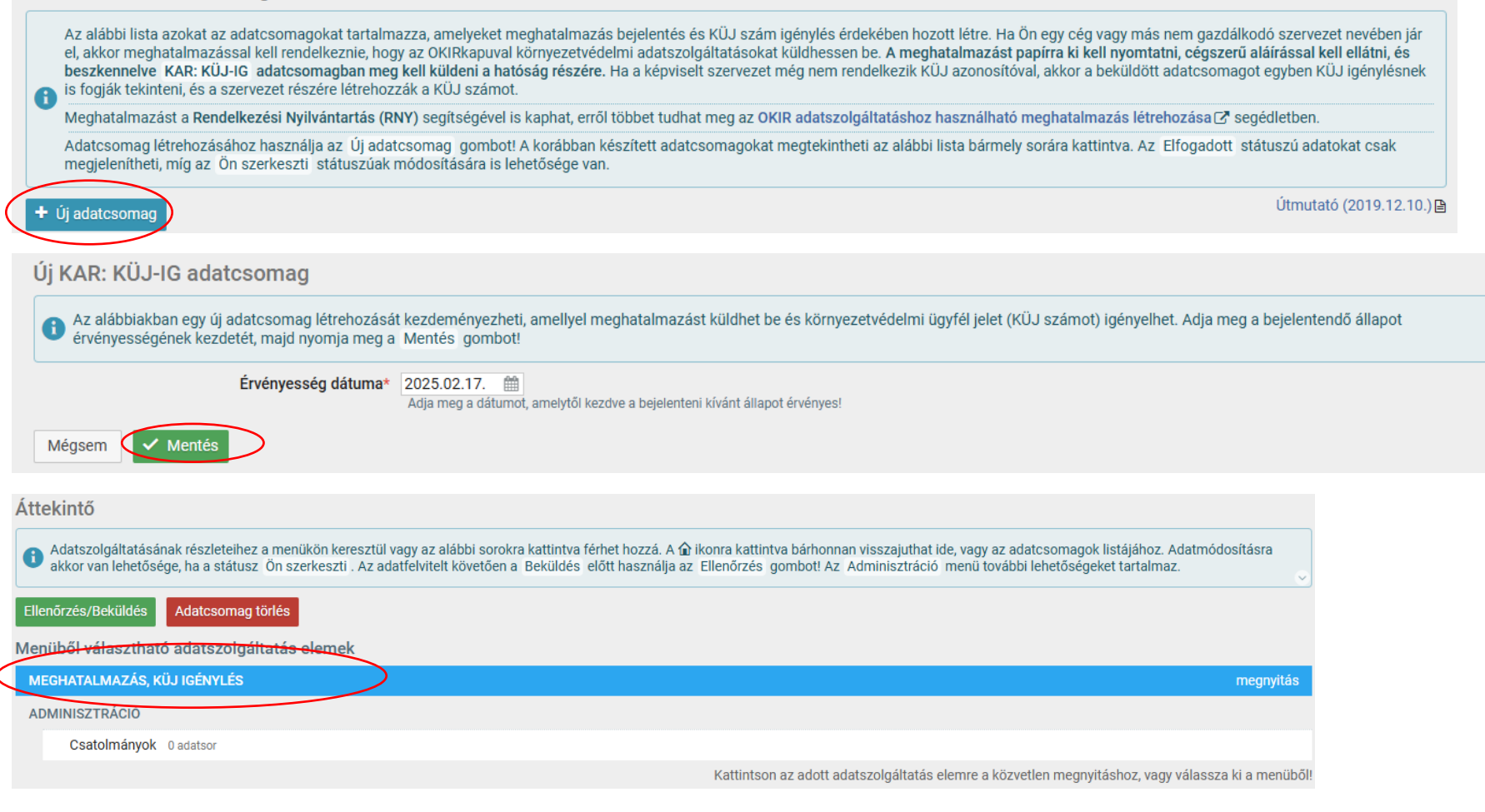

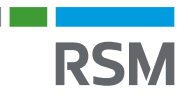

#### 1) A címzett szervezetet változatlanul hagyjuk

Címzett szervezet\* Környezetvédelmi hatóság Válassza ki, hogy az adatcsomagot a területileg illetékes környezetvédelmi vagy az illetékes vízügyi hatósághoz küldje-e a rendszer! Attól függően válasszon hatóságot, hogy az ügyfél környezetvédelmi vagy vízügyi igazgatással kapcsolatos ügyben érintett-e? Ha nem tudja eldönteni, hagyja a mezőt változatlanul!

#### 2) Kiválasztjuk az adatszolgáltatás típusát a legördülő lehetősége közül

| Milyen célból küldi be az adatszolgáltatást? |                                                                                                    | Az adatszol  |
|----------------------------------------------|----------------------------------------------------------------------------------------------------|--------------|
| Adatszolgáltatás típusa*                     | ▼                                                                                                    | a "Megjegyz  |
|                                              | 1 - Új meghatalmazás bejelentése KÜJ számmal rendelkező ügyfél esetén                                                                 | nogy miert v |
| Megjegyzés                                   | 2 - KÜJ igénylés és meghatalmazás bejelentés KSH számmal rendelkező gazdálkodó szervezet, egyéni vállalkozó vagy más szervezet esetén | megnatalma   |
|                                              | 3 - KÜJ igénylés és meghatalmazás bejelentés KSH számmal NEM rendelkező (külföldi) ügyfél esetén                                      | KOVETKEZOKE  |
|                                              | 4 - Az adatszolgáltatást beküldő természetes személy részére KÜJ szám igénylése                                                       | A megnatali  |

Az adatszolgáltatás típusának kiválasztása után a "Megjegyzés" rovatba röviden le kell írnunk, hogy miért van szükségünk akár a meghatalmazásra, akár a KÜJ számra. Írjuk a következőket: " A meghatalmazásra és a KÜJ számra az EPR

A megnatalmazasra es a KUJ szamra az EPR adatszolgáltatás teljesítéséhez van szükségem."

#### 3) Kiválasztjuk az adatszolgáltatás típusát a legördülő lehetősége közül

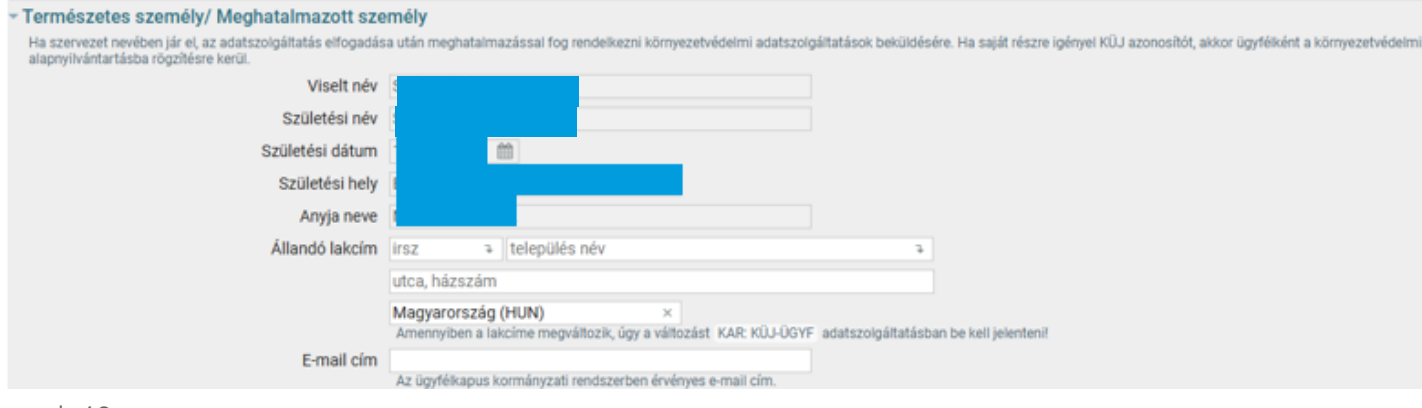

A rendszer automatikusan feldobja a nevünket, születési dátumunkat, születési helyünket és édesanyánk nevét.

Ezen túl nekünk kell kitölteni az állandó lakcímre vonatkozó adatokat és megadni az e-mail címünket.

Fontos, hogy e-mail címnek az ügyfélkapus e-mail címünket adjuk meg!

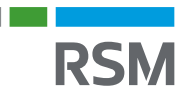

| Adminisztráció – 💿 Súgó                                                 |                                                                                                    | A mentés sikeresen mertörtént                    |
|-------------------------------------------------------------------------|----------------------------------------------------------------------------------------------------|--------------------------------------------------|
| Képviselt ügyfél                                                        |                                                                                                    |                                                  |
| Egyéni vállalkozó, gazdasági társaság vagy más külföldi v               | agy belfőldi szervezet esetén töltendő ki, amelynek nevében eljár!                                                                                                    |                                                  |
| KÜJ                                                                     | Image: A statistic statistic stat |                                                  |
| KSH statisztikai számjel                                                | Ha KÜJ számmal nem rendelkező, de a KSH cégregiszterben szereplő gazdálkodó szervezet részére szeretne KÜJ számot igényelni, és saját magát, mint meghatalmazott személyt bejelenteni, akkor adja meg a szervezet KSH számát valamint a Csatolmányok menüpont alatt mellékelje a kinyomtatott és aláírt meghatalmazást!                                                                                                    |                                                  |
| Rövid név                                                               | Cégek, jogi személyek esetén az érvényes cégbírósági bejelentésében megadott rövid nevet kell feltüntetni. A rövid nevet pontosan ugyanúgy kell megadni ahogy az a cégkivonaton szerepel, rövidítés vagy egyéb módosítás nélkül.                                                                                                    |                                                  |
| Teljes név                                                              | Az érvényes cégbírósági bejelentésben megadott és elfogadott teljes név. Csak szervezetek esetében kell kitölteni, magánszemély esetén üresen kell hagyni. A teljes nevet pontosan ugyanúgy kell megadni, mint ahogy az a cégkivonaton szerepel, rövidítés vagy egyéb módosítás nélkül.                                                                                                    | A saját adatok kitöltését követően további       |
| Székhely címe                                                           | irsz ə település név ə település név ə                                                                                                    | adatot nem kell kitölteni!                       |
|                                                                         | ország kód  v A székhelyet azonosító szabályos postai címet kell megadni. Postafiók és postafiók irányítószáma nem alkalmazható. Külterület esetén - amennyiben a helyszín nem rendelkezik utcával és házszámmal - a terület helyrajzi számát kell címként alkalmazni.                                                                                                    | 4) Kattintsunk az oldal alján található          |
| KSH településkód                                                        | Ha a székhely címe alatt magyarországi települést rögzítenek - amely szerepel a KSH helységnévtárban -, akkor a településkód automatikusan kitöltődik. Külföldi székhelyű adatszolgáttató esetén a településkódot űresen kell hagyni!                                                                                                    | "Mentés" gombra.                                 |
| Automatikus KÜJ kiadás?                                                 | nem<br>Ha KSH cégregiszterben szereplő gazdálkodó szervezet részére szeretne KÜJ-t igényelni, és a Rendelkezési Nyilvántartásban (RNY-ben) Ön megtalálható, mint a cég képviseletére<br>meghatalmazott személy, akkor nem szükséges meghatalmazó dokumentumot mellékelnie. Ebben az esetben a rendszer ügyintézői közreműködés nélkül, néhány percen belül,<br>automatikusan létrehozza a KÜJ azonosítót.                                                                                                    | Kis idő elteltével az oldal tetején megjelenik a |
| Ügyfél értesítési címe                                                  |                                                                                                    | sikeres mentés üzenet.                           |
| KÜJ igénylés esetén lehet megadni, ha az ügyfél értesítési              | címe eltér a székhelytől vagy a lakcímtől!                                                                                                    |                                                  |
| Ország kód                                                              | ×                                                                                                    |                                                  |
| Település                                                               | Irsz ə település név ə                                                                                                    |                                                  |
| Utca, házszám                                                           | Értesítési címként postafiók is megadható.                                                                                                    |                                                  |
| KSH településkód                                                        | Ha a település mezőben magyarországi települést rögzít - amely szerepel a KSH helységnévtárban -, akkor a településkód automatikusan kitöltődik. Külföldi értesítési cím esetén a mezőt<br>üresen kel hagyjű                                                                                                    |                                                  |
| KÜJ igénylés elfogadásakor                                              |                                                                                                    |                                                  |
| a hatóság létrehozza az Ön vagy az Ön ál <del>tal k</del> épviselt ügyf | ál környezetvédelmi azonosítóját                                                                                                    |                                                  |
| Új KÜJ szám                                                             |                                                                                                    |                                                  |
| ✓ Mentés 🔒 Nyomtatás                                                    |                                                                                                    |                                                  |
|                                                                         |                                                                                                    |                                                  |

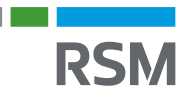

5) Mentést követően kattintsunk a lap tetején található "Adminisztráció" fülre.

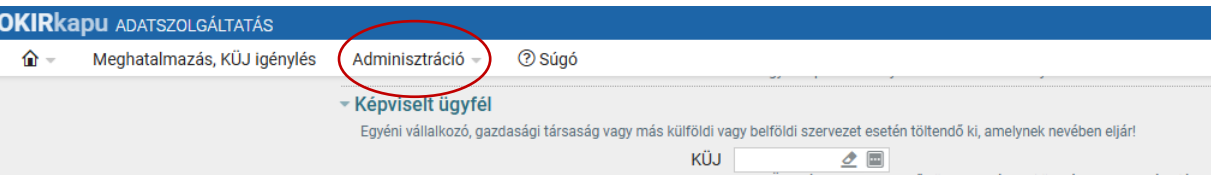

7) Kattintsunk az Ellenőrzés futtatása gombra!

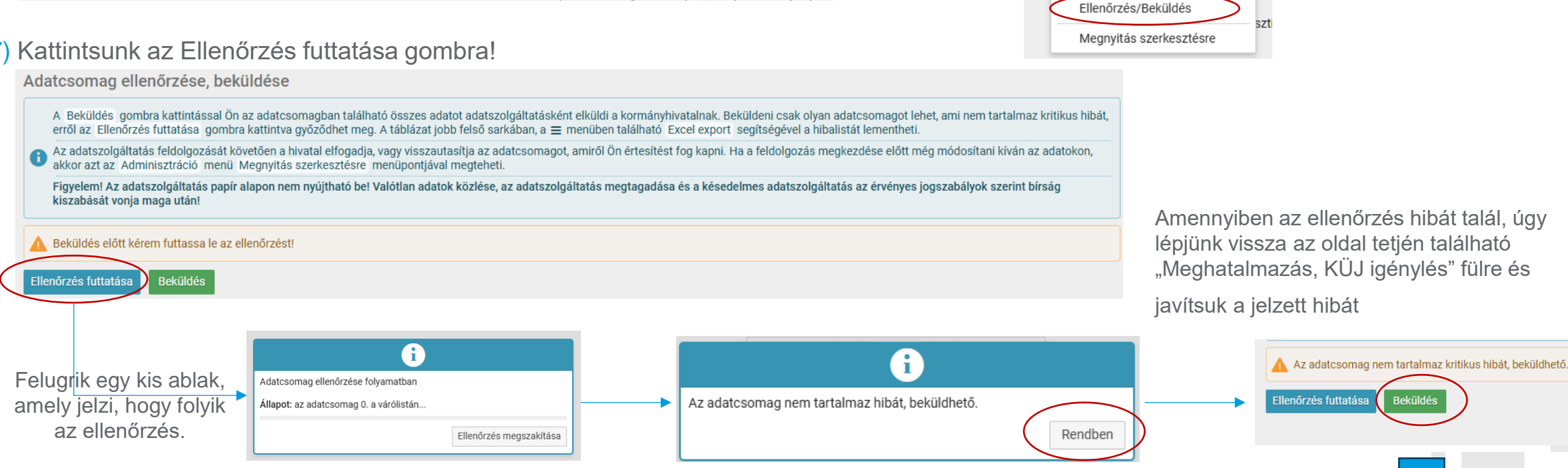

6) A lenyíló lehetőségek közül kattintsunk az Ellenőrzés/beküldés-re

⑦ Súgó

Adminisztráció 🗸

Előzmények

Adatcsomag törlés

Csatolmányok

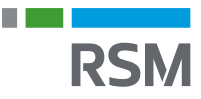

### MOHU Regisztráció

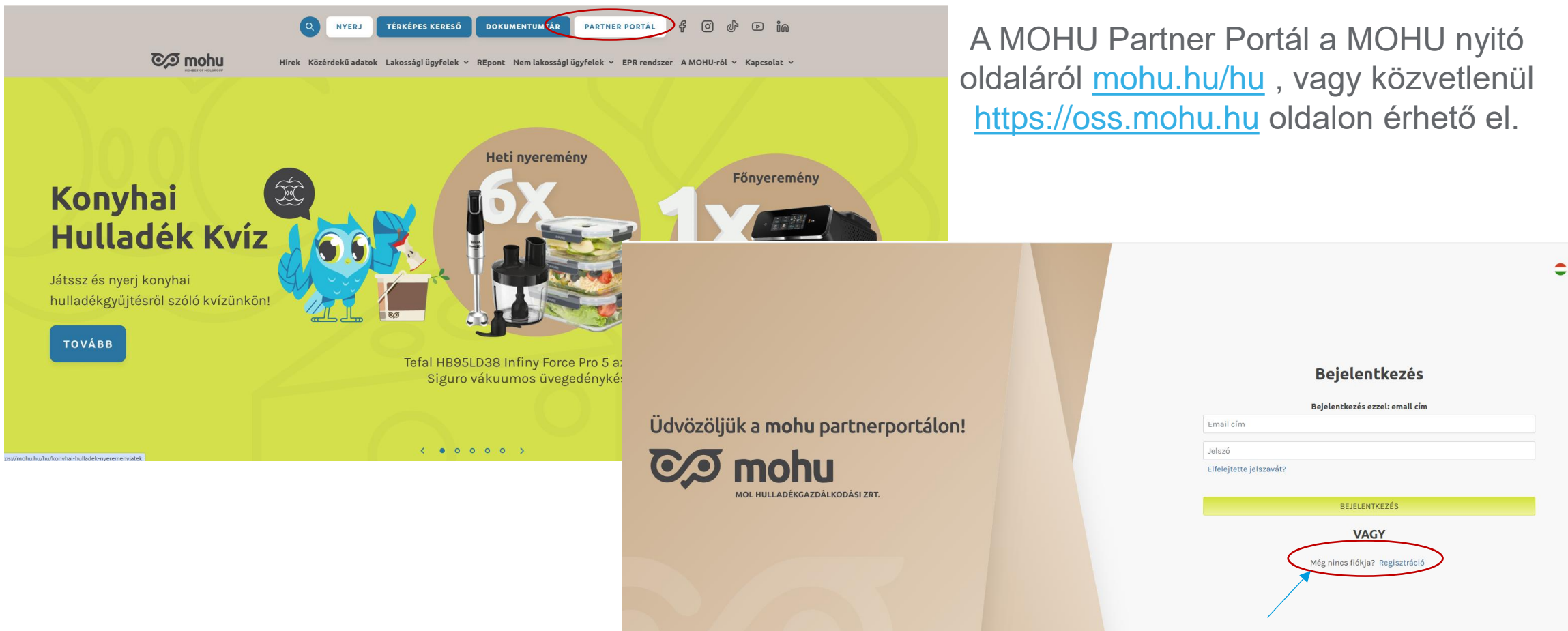

A regisztráció indításához válasszuk a "Még nincs fiókja? Regisztráció" lehetőséget.

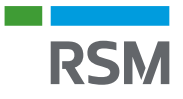

### MOHU regisztráció – Felhasználói fiók létrehozása

- 1) Adjuk meg az e-mail címünket, (ez az e-mai cím lesz a belépéshez használt azonosító, így olyan címet adjunk meg amelyhez bárhol hozzáférünk).
- 2) Jelöljük be a felhasználási feltételek, valamint
- az adatkezelési tájékoztató elfogadását a kis jelölő négyzetekben. Amint bejelöljük a négyzeteket felugrik azok tartalma, amit csak úgy tudunk elfogadni, ha végig olvassuk, vagy legalábbis legördítünk a lap aljára. Érdemes elolvasni!
- 4) Jelöljük, hogy nem vagyunk robotok, majd
- 5) Kattintsunk a megerősítő kód igénylésre.
  - Ekkor a rendszer a megadott e-mail címre kiküld egy egyszer használatos kódot.
  - A 6 karakterből álló kódot írjuk be az 'Ellenőrző kód' szövegmezőbe, majd kattintsunk az 'Ellenőrzés' gombra.

Ammenyiben helyes a kód és a kiküldéstől számítva nem telt el több mint 10 perc, a megadott email cím megerősítésre kerül)

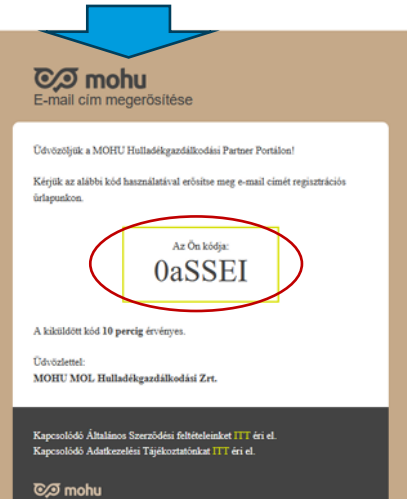

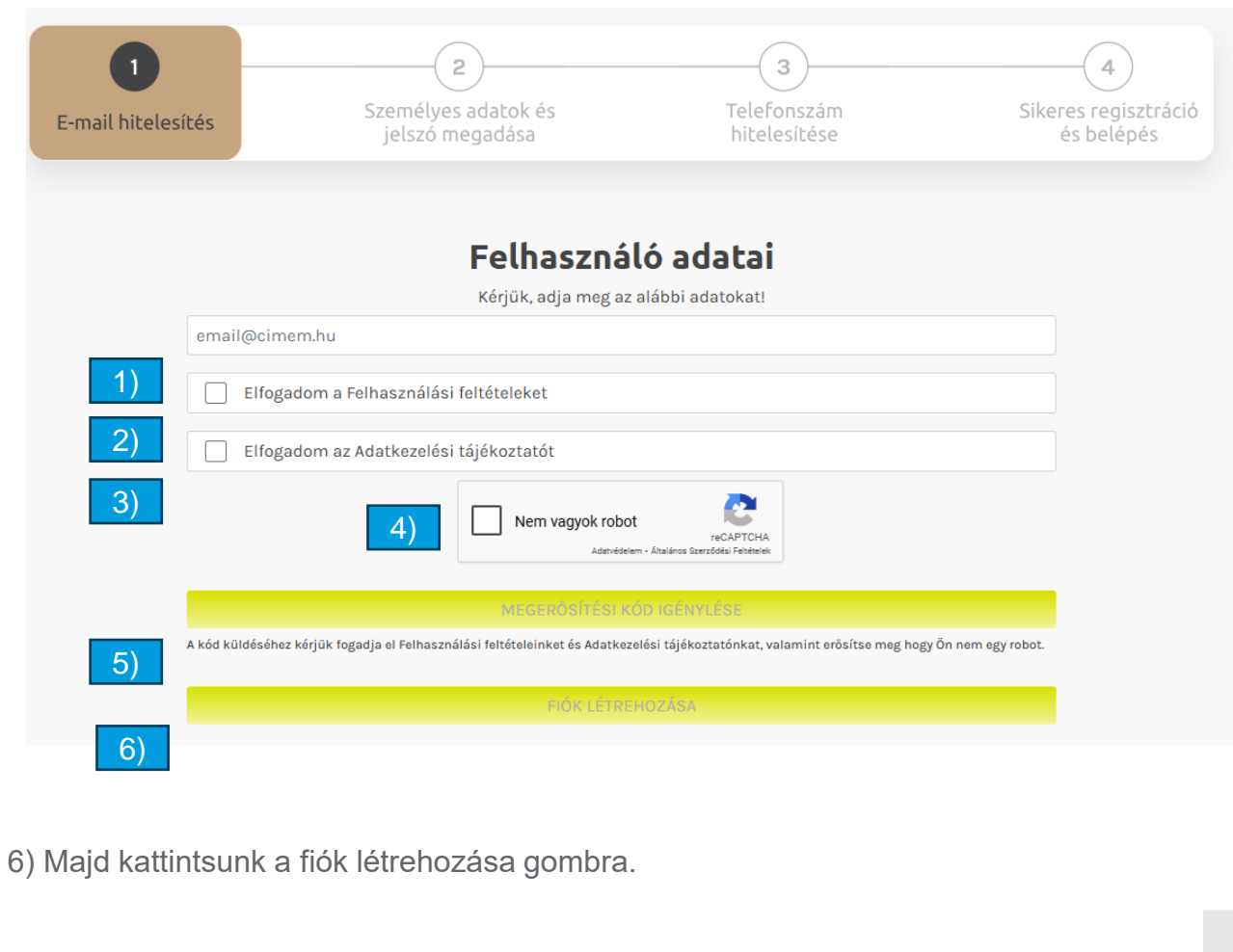

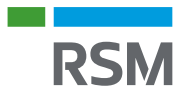

### MOHU regisztráció - Felhasználói fiók létrehozása

#### -(3)-(4) 2 E-mail hitelesítés Személyes adatok Sikeres regisztráció és ÁSZF elfogadás és jelszó megadása és belépés Felhasználó adatai Adja meg a következő adatokat. Megszólítás Új jelszó Új jelszó még egyszer FOLYTATÁS

#### Személyes adatok és jelszó megadása:

- A megjelenő képernyőn adjuk meg a felhasználó nevét és a belépéshez használt jelszót.
- A korábban megadott email címmel és az itt megadott jelszóval lehet majd bejelentkezni a portálra.
- A Vezetéknév, Keresztnév és Új jelszó mezők kitöltése kötelező.
- Adjuk meg a nevünket, majd válasszunk egy jelszót, amely megfelel a következő elvárásoknak:
- ✓ Minimum 12 és maximum 16 karaktert tartalmaz
- ✓ Az alábbi féltetlek közül legalább hármat teljesít
  - ✓ Tartalmaz nagy betűt
  - ✓ Tartalmaz kis betűt
  - ✓ Tartalmaz számjegyet
  - ✓ Tartalmaz speciális karakter

A jelszó megadásakor az oldal folyamatosan ellenőrzi és jelzi, hogy a megadott jelszó mely feltételeket teljesíti.

Miután megadtuk a szükséges adatokat, kattintsuk a 'Folytatás' gombra

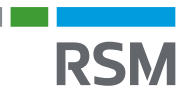

### MOHU regisztráció - Felhasználói fiók létrehozása

#### Telefonszám hitelesítése:

Adjunk meg a mobiltelefonszámunkat, amelyre pl. elfelejtett jelszó során a rendszer egyszer használatos kódot fog küldeni.

Belföldi szám esetén használjuk a következő formátumot (pl. 36301234567).

A telefonszám megadását követően kattintsunk a "kód küldése" gombra.

Ebben az esetben is indul egy megerősítő folyamat úgy, mint az email cím esetén. Itt a különbség, hogy a megadott telefonszámra sms formájában kerül kiküldésre az egyszer használatos kód.

E-mail hitelesítés

Az sms-ben kapott ellenőrző kódot kell megadni a képernyőn, majd 'Ellenőrzés' gombra kell kattintani.

#### Felhasználó adatai

3

Telefonszám

2

Személyes adatok és

jelszó megadása

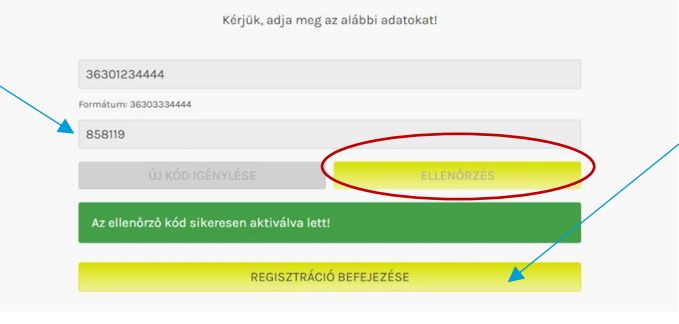

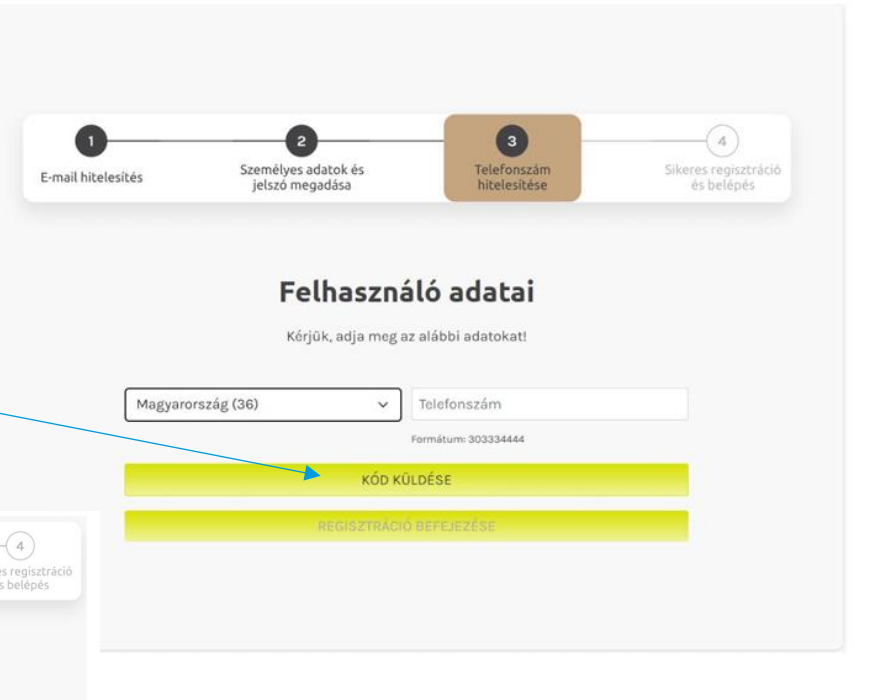

Amennyiben helyes a megadott adat, úgy kattintsunk a 'Regisztráció befejezése' gombra.

Ennek hatására a felhasználó létrejön MOHU Partnerportálon a megadott adatokkal.

### MOHU regisztráció

Amennyiben sikeres volt a felhasználói regisztráció, úgy a rendszer automatikusan beléptet minket az oldalra, ahol a szükséges partner (cég) regisztrációra hívja fel a figyelmünket.

Egy automatikusan felugró ablak formájában megtekinthető egy 'MOHU Partner regisztráció' című videó, amely bemutatja a partnerregisztrációs folyamatot.

Megtekintés után a 'Bezárás' gombra kattintva tudjuk bezárni a segédvideót, ezzel a 'Partner regisztráció' felületre kerülünk:

| CA mohu Partnerportál |                                                                                                    | dr.            | Birta Vivien 🖌 🖨 🧲 |
|-----------------------|----------------------------------------------------------------------------------------------------|----------------|--------------------|
| <b>益</b>              | MOHU Partner regisztráció                                                                                                    | Mego Frais (b) |                    |
|                       | Partner regisztráció     Partner regisztráció     Sevente en un szere en szere en szere | 00             |                    |
|                       | TOVÁBBI VIDEÓK<br>Első lépésként jelőlje be, hogy magyar céget szeretne-e re                                                                                                    | gisztrálni.    |                    |
| 6                     | BEZÁRÁS                                                                                                    | 📼 🗘 YouTube [] | 0/9                |
| <u>ू</u>              |                                                                                                    |                |                    |

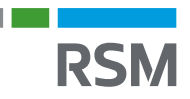

### MOHU regisztráció – Partner regisztráció

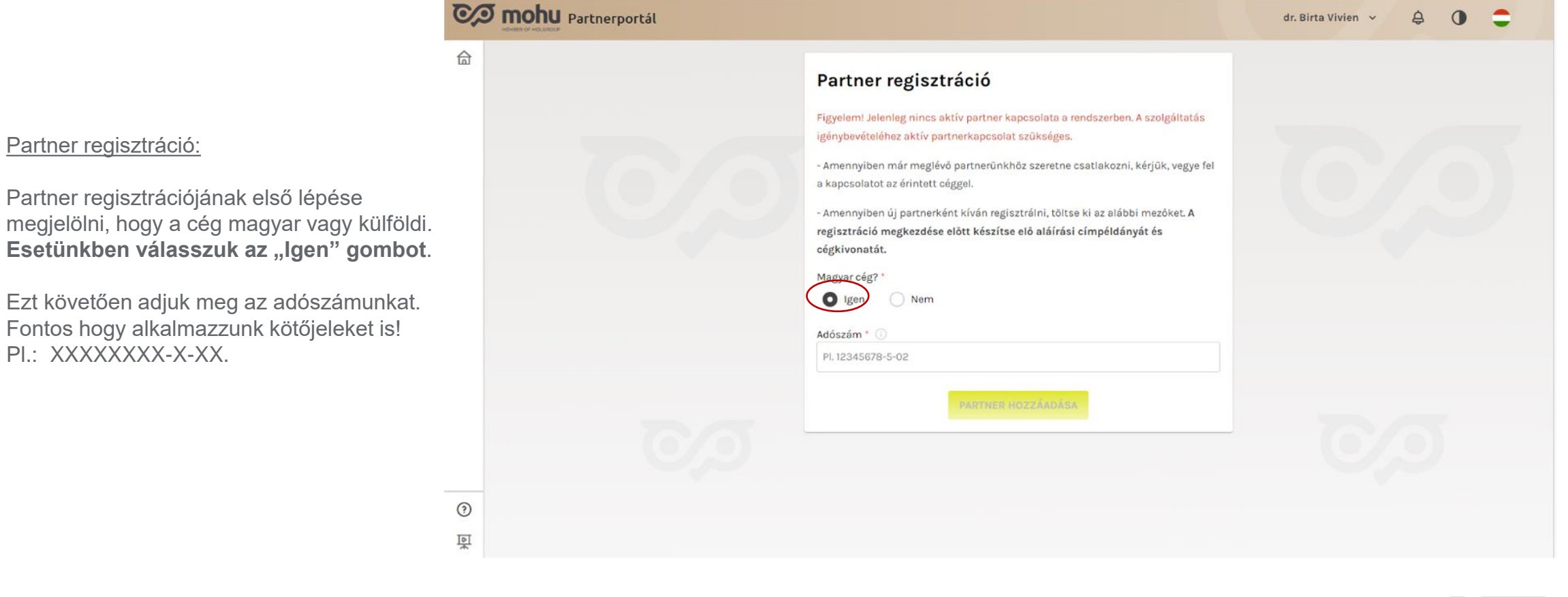

Partner regisztrációjának első lépése megjelölni, hogy a cég magyar vagy külföldi. Esetünkben válasszuk az "Igen" gombot.

Ezt követően adjuk meg az adószámunkat. Fontos hogy alkalmazzunk kötőjeleket is! PI.: XXXXXXXX-X-XX.

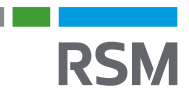

### MOHU regisztráció – Partner regisztráció

Aláírási címpéldány

Bankszámla kivonat

Cégkivonat

Cégadatok és székhely cím megadása

Következő lépés a Cégjegyzékszám megadása.

Tekintettel arra, hogy nem rendelkezünk cégjegyzékszámmal ezt a rovatot hagyjuk üresen.

Az űrlapon (piros csillaggal \*) jelölt mezők kitöltése kötelező, ezen mezők körül bármelyik nem kerül kitöltésre, úgy a partner regisztráció nem kezdeményezhető.

Ezután a <u>szükséges dokumentumok feltöltése</u> következik.

Ide töltsük fel a kistermelői státuszunkat igazoló dokumentumot. Amennyiben nem találunk olyan nevű dokumentumot, mint ami nekünk van, akkor válasszuk a "*Cégkivonat*" lehetőséget.

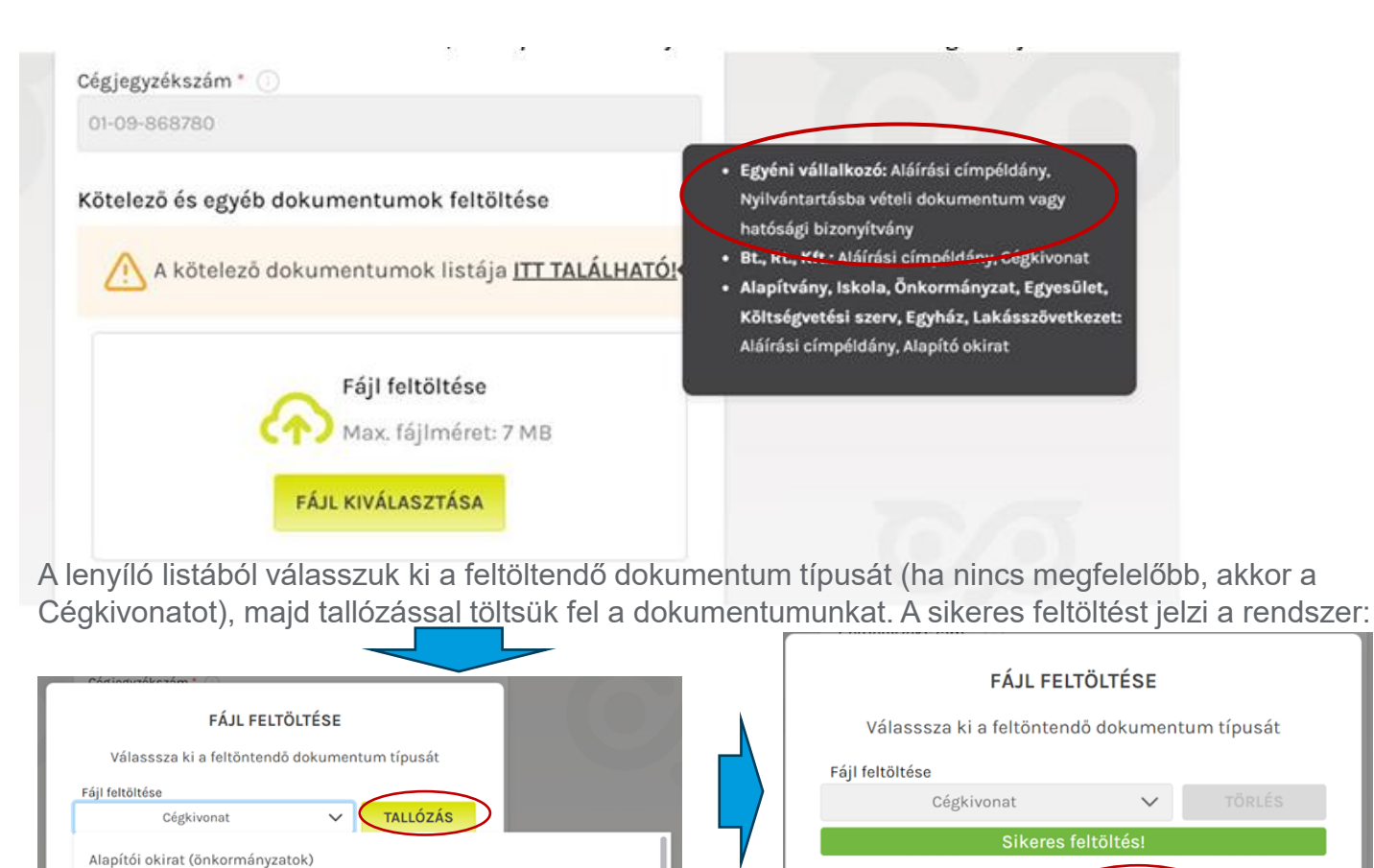

A Mentés gombra kattintva tudjuk elmenteni a dokumentumot.

MENTÉS

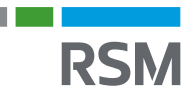

### MOHU regisztráció – Partner regisztráció

Az összes kötelező dokumentum sikeres feltöltését követően meg kell adni a székhelyünkre vonatkozó adatokat.

A 'Házszám' és a 'Helyrajzi szám' mezők közül legalább az egyik kitöltése kötelező.

Postafiók esetén az 'Utca' mezőbe szükséges beírni a "Postafiók" vagy "Pf." megjelölést. A postafiók számát pl. 10001 a 'Házszám' mezőben szükséges feltüntetni.

#### További adatok:

A cím adatok kitöltése után szükséges megadnia a 'Hivatalos elektronikus kézbesítési cím' mezőben egy olyan email címet, amelyen keresztül a MOHU fel tudja venni velünk a kapcsolatot cégét érintő ügyekben.

Az 'Alkalmazás szerepkör' legördülő listából ki kell választani azt a szolgáltatást, amelyet igénybe szeretnénk venni a portálon, pontosabban, hogy milyen szerepkört szeretnénk betölteni. Válasszuk a "*Kiterjesztett gyártói felelősség"* lehetőséget.

Majd kattintsunk a Partner hozzáadása gombra.

#### Cégadatok és székhely cím

| 0.000                  |             |         |           |        |
|------------------------|-------------|---------|-----------|--------|
| Magyarország           |             |         |           | $\sim$ |
| Irányítószám *         | Település * |         |           |        |
|                        |             |         |           |        |
| Utca *                 |             |         | Házszám * |        |
|                        |             |         |           |        |
| Épület                 |             | Kerület |           |        |
|                        |             | Pl. 2   |           |        |
| Pl. A épület           |             |         |           |        |
| Pl. A épület<br>Emelet | Ajtó        |         | Lépcsöház |        |

Pl. 1234/2

Büntetőjogi felelősségem tudatában kijelentem, hogy a megadott adatok megfelelnek a valóságnak.

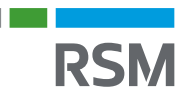

### MOHU regisztráció – Sikeres Partner regisztráció

#### Sikeres regisztráció:

A portál ellenőrzéseket végez az adatokon, és amennyiben mindent rendben talál, úgy a sikeres partnerregisztrációs igény befogadásáról tájékoztató üzenetet küld.

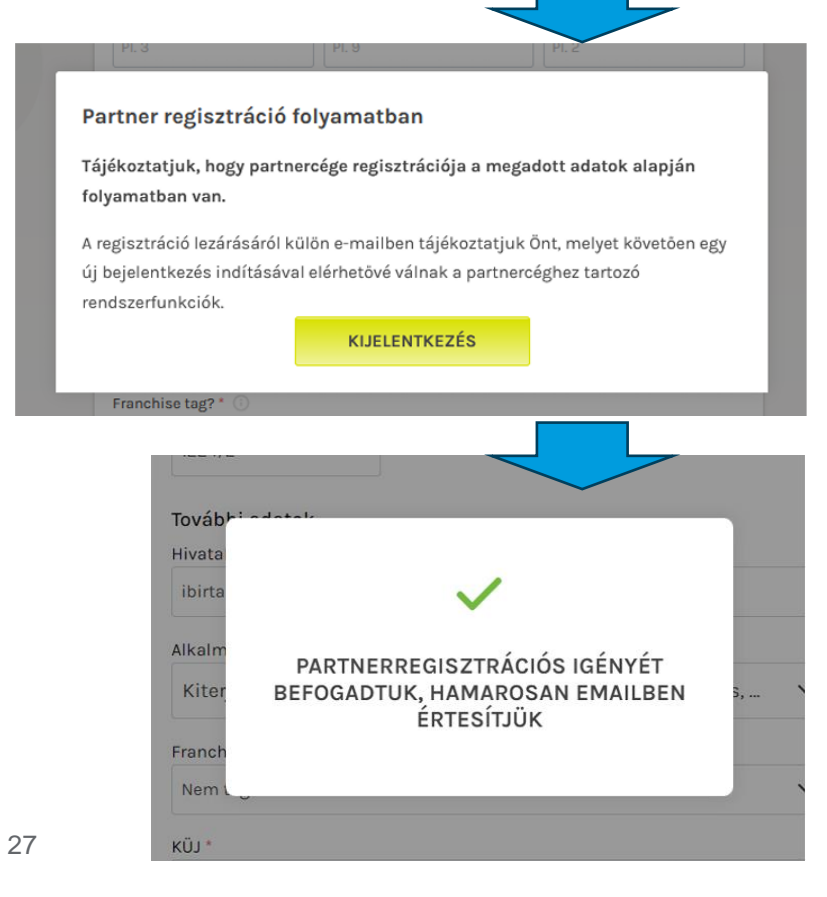

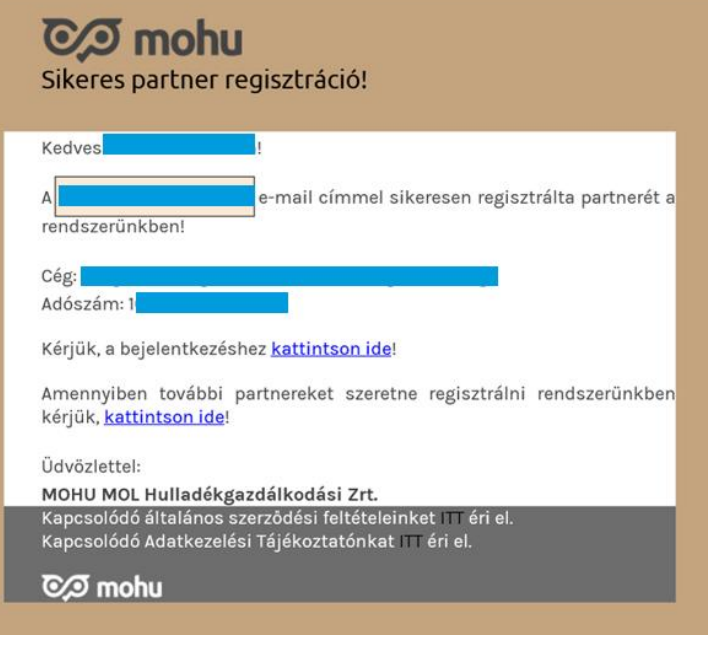

E-mail értesítés a sikeres partner létrehozásról

A regisztrációt követőn pár percen belül, de lehet, hogy csak pár nappal később a portál a regisztráció során megadott e-mail címünkre küld egy értesítést, a sikeres partner regisztrációról, illetve tájékoztatás ad a további teendőkről is.

Érdemes ezt követően belépni a Portálra és ismerkedni annak adattartalmával, valamint a felhasználó kezelés csempén belül beállítani a jogosultságainkat.

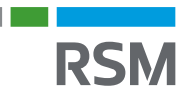

### MOHU regisztráció – EPR gyártói Regisztráció

A gyártói regisztráció során tudjuk megadni, hogy mely termékcsoport tekintetében leszünk alanyai az EPR Rendeletnek, azaz leszünk partnerei a MOHU-nak.

| A MOHU Portálon válasszuk               | Kiterjesztett gyártói felelős | ség rendsze | er (EPR)              |   |                         |   |                 |   |
|-----------------------------------------|-------------------------------|-------------|-----------------------|---|-------------------------|---|-----------------|---|
| az EPR Gyártói Regisztráció<br>csempét. | +<br>EPR Gyártói Regisztráció | ن<br>۲      |                       |   |                         |   |                 |   |
|                                         | Partner kezelés               |             |                       |   |                         |   |                 |   |
|                                         | 2                             |             | 8                     |   | <u>A+</u>               |   |                 | 0 |
|                                         | Partner adatmódosítás         | >           | Felhasználókezelés    | > | Új partner regisztráció | > | Pénzügyi Adatok | > |
|                                         | Szerződés kezelés             |             |                       |   |                         |   |                 |   |
|                                         | 6                             |             | <u>2</u>              |   |                         |   |                 |   |
|                                         | Szerződéseim                  | >           | Pénzügyi bizonylataim | > |                         |   |                 |   |
|                                         |                               |             |                       |   |                         |   |                 |   |

Ezt követően olvassuk végig a képernyőn megjelenő Tájékoztatót, majd a szöveg végére érve kattintsunk az ekkor aktívvá váló "Elolvastam" gombra!

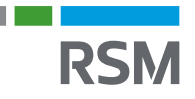

### MOHU regisztráció – EPR gyártói Regisztráció

#### 1) EPR GYÁRTÓI REGISZTRÁCIÓ ŰRLAP KITÖLTÉSE

Az űrlap első, Cégadatok pontjában az információk automatikusan kitöltődnek az adatainkkal.

A továbblépéshez a regisztrációs űrlapon kattintsunk a Tovább gombra!

| > EPR gyártói regisztráció    |                                         |
|-------------------------------|-----------------------------------------|
| EPR gyártói regisztráció      | • Kft. EPR gyártói regisztráció: Vázlat |
|                               | MÉGSEM VÁZLAT MENTÉSE                   |
| Cégadatok                     |                                         |
|                               |                                         |
|                               | TOVÁRE                                  |
|                               |                                         |
| 2 Kapcsolattartó megadása     |                                         |
|                               |                                         |
| 3 EPR termékáram kiválasztása |                                         |

#### 2) KAPCSOLATTARTÓ MEGADÁSA

Tekintve hogy kistermelők vagyunk, és magunk intézzük az ügyeinket, így **kapcsolattartóként adjuk meg a saját adatainkat**. Természetesen, ha szeretnénk megadhatunk más személyt is aki kapcsolatot tart majd a MOHU-val. Az adatalapon legfeljebb két kapcsolattartó megadása lehetséges. Amennyiben második kapcsolattartót is meg kívánunk adni, úgy kattintsunk a További kapcsolattartó hozzáadása felirat előtti plusz (+) ikonra! Miután rögzítettük a kapcsolattartók adatait, kattintsunk a Tovább gombra!

| Foodar y Erkgyarto | n regraen outo                   | MÉGSEM VÁZLAT MENTÉSE        |  |
|--------------------|----------------------------------|------------------------------|--|
| 1                  | Cégadatok                        |                              |  |
| 2                  | Kancsolattartó megadása          |                              |  |
|                    | Ruposolattarto moguadoa          |                              |  |
|                    | * Vezetéknév                     | * Keresztnév                 |  |
|                    | Első                             | Kapcsolattartó               |  |
|                    |                                  |                              |  |
|                    | * E-mail cím                     | * Telefonszám                |  |
|                    | *E-mail cím<br>elsokapcs@epr.hu  | * Telefonszám<br>36406789333 |  |
|                    | * E-mail cím<br>elsokapcs@epr.hu | * Telefonszám<br>36406789333 |  |

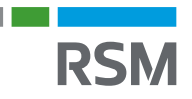

### MOHU regisztráció – EPR gyártói Regisztráció

#### 3) EPR TERMÉKÁRAM KIVÁLASZTÁSA

Jelöljük be azokat a körforgásos termékáramok előtti jelölőnégyzeteket, amely termékáramokat regisztrálni szeretnénk.

Esetünkben ez a "csomagolás" lesz. Kollektív teljesítéssel!

Ha van esetleg másik érintett termékáram is, akkor azt is jelöljük.

| 0.2.0 | R gyartos | regisztraci |                                                                 |                     |
|-------|-----------|-------------|-----------------------------------------------------------------|---------------------|
|       | 2         | Kapcsola    | attarto megadasa                                                |                     |
|       | 3         | EPR tern    | nékáram kiválasztása                                            |                     |
|       |           |             | Körforgásos termék kód kategória 🛛 💿<br>(KF kód 1-2. számjagya) | Teljesítés típusa   |
|       |           | 8           | 11 - Csomagolás                                                 | Kollektiv teljesitó |
|       |           |             | 12 - Egyes egyszer használatos műanyagtermék                    | Kollektív teljesítő |
|       |           |             | 13 - Elektromos, elektronikus berendezés                        | Egyéni teljesítő    |
|       |           |             | 13 - Elektromos, elektronikus berendezés                        | Kollektív teljesítő |

#### 4) REGISZTRÁCIÓ VÉGLEGESÍTÉSE

Amennyiben az Összesítő blokkban megjelenő adatokat rendben találjuk, úgy kattintsunk a Regisztráció benyújtása gombra!

| 5 Fòoldal > EPRg | yártól regisztráció<br>Kapcsolattartó                           |                                                                                          |                                      | 32.                                                              |
|------------------|-----------------------------------------------------------------|------------------------------------------------------------------------------------------|--------------------------------------|------------------------------------------------------------------|
|                  | hibu                                                            | Kapcsolat Tartó                                                                          | E-mail elm                           | kapcsolat@tarto.hu                                               |
|                  | beterhessphere                                                  | 0612345678                                                                               |                                      |                                                                  |
|                  | EPR termékáram<br>Körtegkos tomák kód<br>kategola               | 11 - Csomagolás (kiv.<br>egyszer használatos<br>műanyagterméknek<br>mindsűlő csomagolás) | Teljesítás Upsza                     | Kollektív teljesítő                                              |
|                  | Körfargönne turmök köd<br>kategöra:<br>Körfargöna:<br>Katagöra: |                                                                                          | Teljesítás Opusa<br>Teljesítás Opusa |                                                                  |
|                  | VISSZA AZ EPR GYÁ                                               | RTÓI REGISZTRÁCIÓS ÜRLAP                                                                 | KITÖLTÉSÉHEZ                         | REGISZTRÁCIÓ BENYÚJTÁSA                                          |
|                  |                                                                 | SIKERES REGISZTR<br>BEZÁRÁS                                                              | ÁCIÓI                                | A benyújtás után<br>megjelenik a sikere<br>regisztrációról szóló |

#### Ezzel kész a MOHU regisztrációnk!

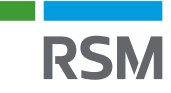

## Éves adatszolgáltatás – <u>egyszerűsített</u> nyilvántartás vezetése esetén

A kistermelőknek az átaluk vezetett egyszerűsített nyilvántartás adatiról **évente egy alkalommal kell adatot** szolgáltatni az országos Hulladékgazdálkodási hatóság felé. (OHH)

A következő és egyben első egyszerűsített adatszolgáltatás határideje 2026. január 20.

Az adatszolgáltatást az OHH által közzétett formanyomtatványon kell megtenni.

Jelenleg a formanyomtatvány és annak adattartalma nem ismert, illetve az sem, hogy azt milyen felületen kell majd benyújtani az OHH részére.

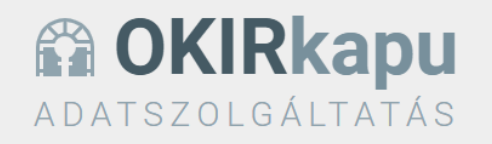

Az OKIRkapuhoz a Központi Azonosítási Ügynök (KAÜ) segítségével férhet hozzá, a KAÜ BEJELENTKEZÉS gombra kattintva. Használat előtt olvassa el a felhasználói leírást 🕼!

Figyelem! Ha az Ön cége a kiterjesztett gyártói felelősségi rendszer működését szabályozó 80/2023. (III. 14.) Korm. rendelet hatálya alá tartozik, akkor nyilvántartásba vételi kérelmét és a negyedéves adatszolgáltatását is itt küldheti be.

• Tudnivalók a nyilvántartásba vételről: Kiterjesztett gyártói felelősség 🗹

• Tudnivalók a negyedéves adatszolgáltatásról: A kiterjesztett gyártó felelősségi rendszer szerinti adatszolgáltatás 🗗

Az OKIRkapu az Ön informatikai rendszere által összeállított, XML formátumú adatszolgáltatás feltöltését is lehetővé teszi. Erről tudjon meg többet itt: OKIRkapu XML adatszolgáltatás fejlesztői dokumentáció 🗗.

Az adatszolgáltatás összeállítását és beküldését ne hagyja a határidő előtti utolsó napokra, mert a jelentős terhelés lassabb működést eredményezhet!

KAÜ BEJELENTKEZÉS

Eddigi tapasztalataink alapján feltételezzük, hogy az adatszolgáltatás teljesítését az OKIR kapun keresztül kell teljesíteni.

A jelenlegi adatcsomagok között nem található egyszerűsített adatszolgáltatásra vonatkozó adatlap, így <u>feltételezzük</u>, hogy az éves adatszolgáltatás teljesítéséhez az OHH le fog fejleszteni egy új adatcsomagot.

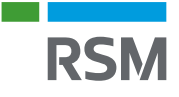

### Akik már 2025. január 1 előtt regisztráltak az OHH-nál

Adminisztráció 🗸

Előzmények

Csatolmányok

Adatcsomag törlés

Ellenőrzés/Beküldés

Megnyitás szerkesztésre

Jelenleg pontos információt nem tudott adni az OHH azzal kapcsolatosan, hogy azoknak mi a teendőjük, akik korábban már regisztráltak az OHH-nál és 2025. január 1-jét követően az egyszerűsített nyilvántartás vezetést kívánják választani.

Feltételezzük, hogy azoknak, akik korábban már regisztráltak az OHH-nál, törölni szükséges a korábbi OHH EPR regisztrációjukat.

A törlést, ugyanazzal az adatcsomaggal kell kezdeményezni, mint amelyen a regisztrációt elvégezték.

A KGYF-NY adatcsomagba belépve az "Adminisztráció" menüponton belül a "nyilvántartásba vétel törlése" menüpont alatt tudjuk elvégezni a törlést.

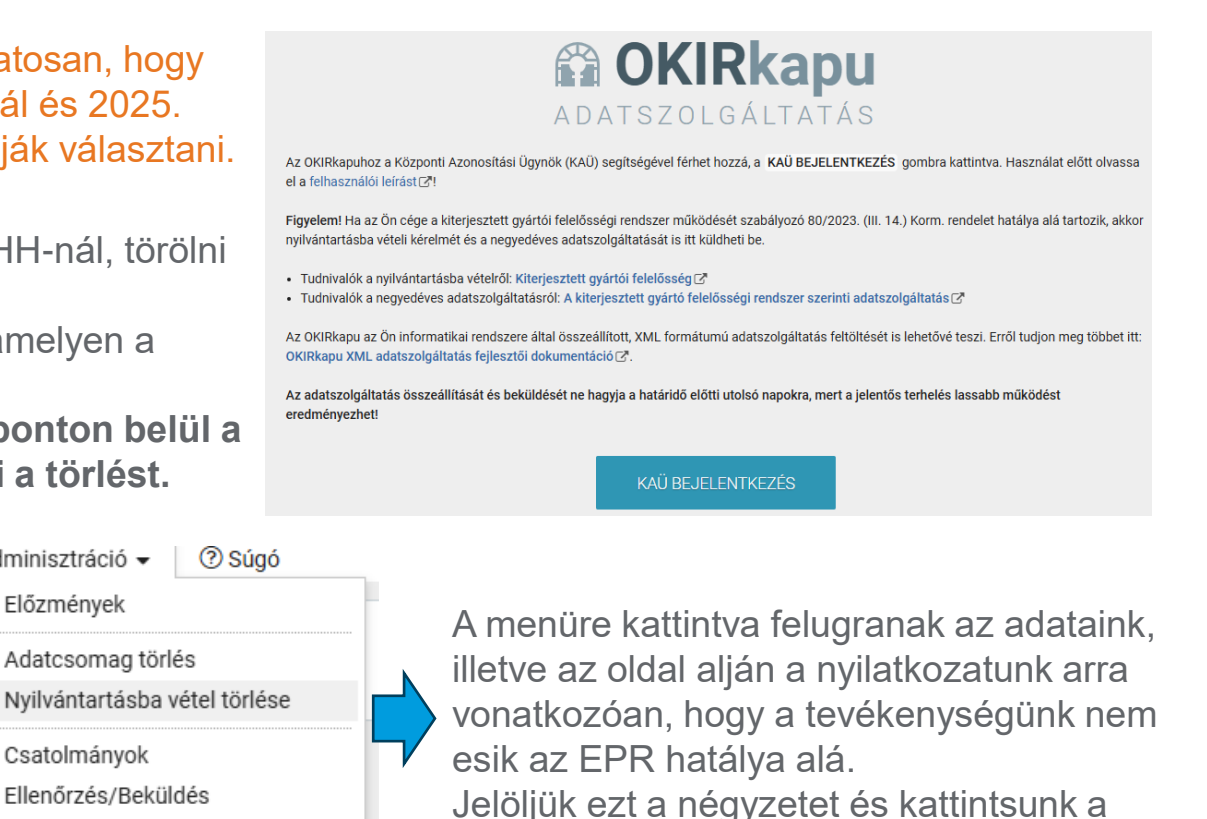

🖹 KG: KGYF-ÁTV Kiterjesztett gyártói felelősségi körbe tartozók átvállalói szerződései és nyilatkozatai B KG: KGYF-NÉ Kiterjesztett gyártói felelősségi körbe tartozók negyedéves adatszolgáltatása

KG: KA-NY Koncesszori alvállalkozók nyilvántartása

> 6. PRTR kibocsátás regiszter, integrált környezetvédelem

> 1. KAR Környezetvédelmi alapnyilvántartás

> 2. LAIR Levegőtisztaság-védelem

> 3. FEVISZ Felszíni víz

> 4. FAVI Felszín-alatti víz

> 5. EHIR Hulladékgazdálkodás

7. KG Körforgásos gazdaság

KG: ÖVV-NY Önkéntes visszaváltási díjas terméket forgalmazók nyilvántartása

🗎 KG: KGYF-NY Kiterjesztett gyártói felelősségi körbe tartozók nyilvántartása

Gyártó, forgalomba hozó nyilatkozata

📢 lelentem, hogy a fent megadott érvényességi dátumtól kezdve, a tevékenységem nem esik a kiterjesztett gyártói felelősségi rendszer hatálya alá

nyilvántartásba vétel törlés gombra!

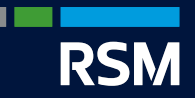

## Amennyiben nem kíván élni az egyszerűsített nyilvántartás vezetéssel és adatszolgáltatással.

Az EPR kötelezettségek a korábbiakhoz képest változatlanok maradnak

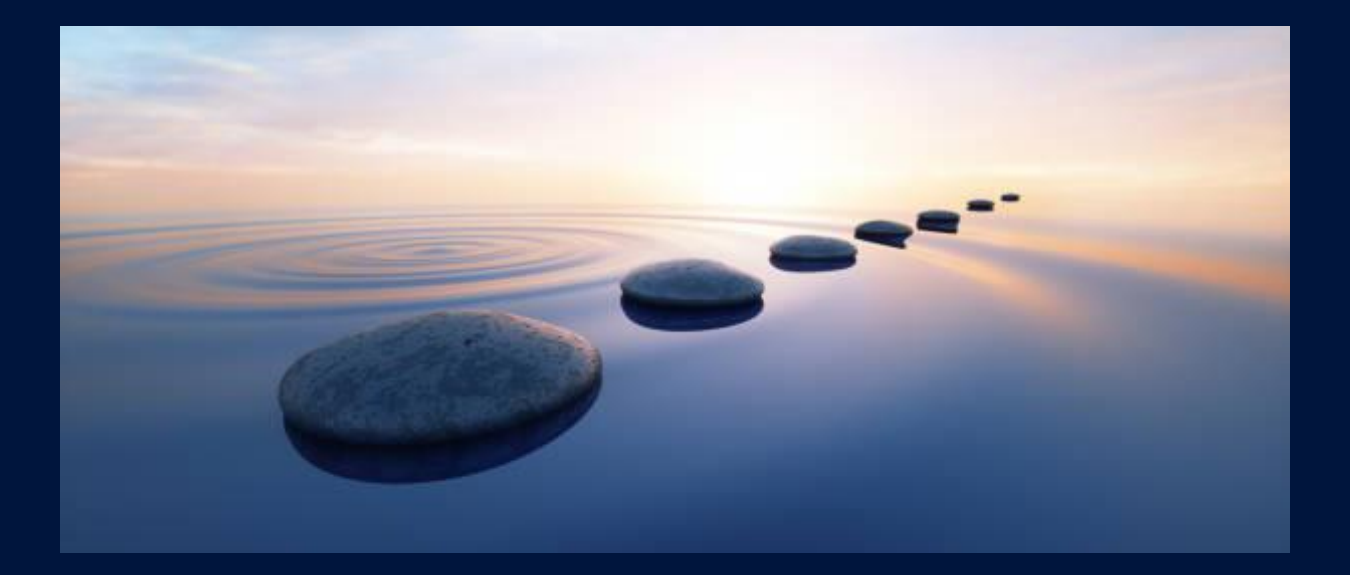

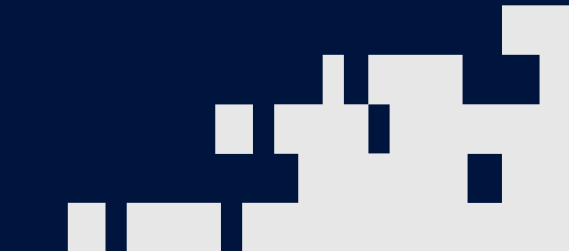

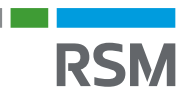

## Főbb EPR kötelezettségek "teljes adattartalmú" nyilvántartás vezetése esetén

- 1. Az OKIR rendszerbe való belépéshez meghatalmazási eljárás lefolytatása;
- 2. Környezetvédelmi Ügyfél Jel (KÜJ) kérése az OKIR rendszerben;
- 3. Gyártói regisztráció az Országos hulladékgazdálkodási hatóságnál (OHH) (A regisztráció menetét a korábbi tájékoztató anyagunk tartalmazza.)
- 4. MOHU gyártói regisztráció;
  - Felhasználói fiók létrehozása;
  - Partner regisztráció
  - Termék regisztráció
- 5. Folyamatos nyilvántartás vezetési kötelezettség az EPR rendelet 4. mellékletében meghatározott <u>TELJES adattartalommal</u> EPR-díj megállapítás, minden egyes csomagolási elemre
- 6. Adatszolgáltatás negyedévente (tárgynegyedévet követő 20-ig)
- 7. EPR-díj fizetési kötelezettség negyedévente (a MOHU által kiállított számla alapján 15 napon belül)
- 8. Változás bejelentési kötelezettség (a regisztrált adatokban bekövetkezett változást követő 15 napon belül.)

## EPR-díj számítása <u>teljes adattartalmú</u> nyilvántartás vezetéssel

Amennyiben a kistermelő a normál, nyilvántartás vezetését választaj, úgy a méz, <u>fogyasztói és szállítói csomagolása tekintetében</u> az EPR-díjat úgy kell megállapítani, hogy külön-külön meg kell határozni az egyes csomagolási elemek (pl. üveg, fedél, címke, karton doboz, fólia) anyagát és súlyát és külön-külön ki kell számolni az EPR-díjat.

Pl.: egy az alábbi, egyszerű címkével ellátott üveg méz fogyasztói csomagolása esetében:

| *           | Csomagolás<br>anyaga     | Csomagolás<br>súlya (kg) | EPR-díj<br>(Ft/kg) | Fizetendő<br>EPR-díj |  |  |
|-------------|--------------------------|--------------------------|--------------------|----------------------|--|--|
|             | Fehér üveg               | 0,29                     | 77                 | 22,33                |  |  |
| MAGO<br>NÉZ | Fém (vas) fedél          | 0,005                    | 186                | 0,93                 |  |  |
|             | Öntapadós papír<br>címke | 0,0003                   | 173                | 0,05                 |  |  |
|             | Összesen fizetendő E     | 23,31                    |                    |                      |  |  |

A fentiek értelmében a képen látható méz csomagolása után összesen 23.31,-Ft EPR-díjat kellett fizetni.

Pl.: a méz alábbi szállítói csomagolása esetében:

|     | Csomagolás<br>anyaga     | Csomagolás<br>súlya (kg) | EPR-díj<br>(Ft/kg) | Fizetendő<br>EPR-díj |
|-----|--------------------------|--------------------------|--------------------|----------------------|
|     | Karton doboz             | 25 kg                    | 173                | 4.325                |
|     | Karton élvédők           | 2 kg                     | 219                | 438                  |
|     | Fa raklap                | 15 kg                    | 19                 | 285                  |
| Jec | Műanyag<br>pántolószalag | 0,2                      | 219                | 43,8                 |
|     | Összesen fizete          | 5.091,8                  |                    |                      |

A fentiek értelmében a képen látható szállítói csomagolása után összesen 5.091,8,-Ft EPR-díjat kellett fizetni.

2024. december 31-ig csak a fentiek alapján lehetett megállapítani az EPR-díjat. 2025. január 1-től lehet választani, hogy normál, vagy egyszerűsített nyilvántartást vezetünk!

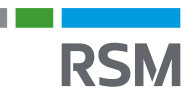

### Nyilvántartás vezetési kötelezettség

2025. január 1-től a kistermelő választhat, hogy a korábbi teljes adattartalmú nyilvántartást vagy, egyserűsített adattartalmú nyilvántartást vezet. Ezt a választást az adott tárgyéven belül nem lehet megváltoztatni.

<u>A TELJES ADATTARTALMÚ nyilvántartás kötelező adatai (A méhészek tevékenységére leegyszerüsítve):</u>

#### Kötelező adatok:

- ✓ Magyarországon forgalomba hozott körforgásos termékek
- ✓ megnevezése,
- ✓ mennyisége (kg),
- ✓ azonosító kódszáma (KF kód),
- ✓ Visszavett körforgásos termék adatai.

#### További javasolt adatok a kötelező adatokon túl:

- ✓ A belföldi értékesítésről szóló bizonylat sorszáma, kiállításának dátuma;
- ✓ EPR díjtétel,
- ✓ Fizetendő EPR-díj összege;
- Amennyiben releváns úgy a termék vámtarifaszáma

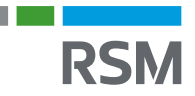

### "Teljes adattartalmú" Nyilvántartás MINTA

#### Jogszabály által előírt kötelező adattartalom

#### **Javasolt adattartalom**

|                                      | EPR                     | NYILVANTAI               | RT/ | AS                       |                          |  |  |  |
|--------------------------------------|-------------------------|--------------------------|-----|--------------------------|--------------------------|--|--|--|
|                                      | 80/2023. (III.          | 14.) Korm Ren            | del | et alapján               |                          |  |  |  |
|                                      |                         |                          |     |                          |                          |  |  |  |
| Magyaro                              | országon besze          | erzett csomago           | lós | zerből létreh            | ozott és                 |  |  |  |
|                                      | belföldre é             | rtékesített cso          | ma  | golások                  |                          |  |  |  |
|                                      |                         |                          |     |                          |                          |  |  |  |
| Méz fog                              | gyasztói csor           | nagolása                 |     | Szállítói csomagolás     |                          |  |  |  |
| Mézes üveg<br>(színtelen<br>üvegből) | Fedő (fém)              | Címke                    |     | Karton<br>doboz          | Műanyag<br>fólia (LDPE)  |  |  |  |
| KF kódja:<br>11 70 10 13             | KF kódja:<br>1140 10 13 | KF kódja:<br>11 20 10 13 |     | KF kódja:<br>11 21 20 13 | KF kódja:<br>11 04 20 13 |  |  |  |
| Nettó súlya<br>(kg)                  | Nettó súlya<br>(kg)     | Nettó súlya<br>(kg)      |     | Nettó súlya<br>(kg)      | Nettó súlya<br>(kg)      |  |  |  |
|                                      |                         |                          |     |                          |                          |  |  |  |
|                                      |                         |                          |     |                          |                          |  |  |  |
|                                      |                         |                          |     |                          |                          |  |  |  |
|                                      |                         |                          |     |                          |                          |  |  |  |
|                                      |                         |                          |     |                          |                          |  |  |  |
|                                      |                         |                          |     |                          |                          |  |  |  |
|                                      |                         |                          |     |                          |                          |  |  |  |

| EPR NYILVANTARTAS                                                                             |                      |                                                  |                     |                                                  |                     |                                                   |                     |              |                                                  |                      |                                                   |                     |
|-----------------------------------------------------------------------------------------------|----------------------|--------------------------------------------------|---------------------|--------------------------------------------------|---------------------|---------------------------------------------------|---------------------|--------------|--------------------------------------------------|----------------------|---------------------------------------------------|---------------------|
| 80/2023. (III. 14.) Kom Rendelet alapján                                                      |                      |                                                  |                     |                                                  |                     |                                                   |                     |              |                                                  |                      |                                                   |                     |
|                                                                                               |                      |                                                  |                     |                                                  |                     |                                                   |                     |              |                                                  |                      |                                                   |                     |
| Magvarországon beszerzett csomagolószerből létrehozott és belfőldre értékesített csomagolások |                      |                                                  |                     |                                                  |                     |                                                   |                     |              |                                                  |                      |                                                   |                     |
|                                                                                               |                      |                                                  |                     |                                                  |                     |                                                   |                     | _            |                                                  |                      |                                                   |                     |
|                                                                                               |                      | Máz formasztái szomagolása Szállítái sz          |                     |                                                  |                     |                                                   |                     | somagolás    |                                                  |                      |                                                   |                     |
|                                                                                               |                      |                                                  | MICI                | 1057432101                                       | Coomagor            |                                                   |                     | - 6          |                                                  | Szamtor c.           | somagonas                                         |                     |
| Az értékesítésre<br>vonatkozó adatok                                                          |                      | Mézes<br>(színtelen                              | üveg<br>üvegből)    | Fedő (fém) Címke                                 |                     | ke                                                |                     | Karton doboz |                                                  | Műanyag fólia (LDPE) |                                                   |                     |
|                                                                                               |                      | KF kódja: 11 70 10 13<br>EPR díjtétel: 77,-Ft/kg |                     | KF kódja: 1140 10 13<br>EPR díjtétel: 186,-Ft/kg |                     | KF kódja: 11 20 10 13<br>EPR díjtétel: 173,-Ft/kg |                     |              | KF kódja:11 20 20 13<br>EPR díjtétel: 173,-Ft/kg |                      | KF kódja: 11 04 20 13<br>EPR díjtétel: 219,-Ft/kg |                     |
| Eladásró kiállított<br>számla/bizonylat<br>sorszáma                                           | Értékesíts<br>dátuma | mennyisége<br>(db)                               | Nettó súlya<br>(kg) | mennyisége<br>(db)                               | Nettó súlya<br>(kg) | mennyisége<br>(db)                                | Nettó<br>súlya (kg) |              | mennyisége<br>(db)                               | Nettó súlya<br>(kg)  | mennyisége<br>(db)                                | Nettó súlya<br>(kg) |
|                                                                                               |                      |                                                  |                     |                                                  |                     |                                                   |                     |              |                                                  |                      |                                                   |                     |
|                                                                                               |                      |                                                  |                     |                                                  |                     |                                                   |                     |              |                                                  |                      |                                                   |                     |
|                                                                                               |                      |                                                  |                     |                                                  |                     |                                                   |                     |              |                                                  |                      |                                                   |                     |
|                                                                                               |                      |                                                  |                     |                                                  |                     |                                                   |                     |              |                                                  |                      |                                                   |                     |
|                                                                                               |                      |                                                  |                     |                                                  |                     |                                                   |                     |              |                                                  |                      |                                                   |                     |
| Összes súly (kg):                                                                             |                      |                                                  |                     |                                                  |                     |                                                   |                     | t            |                                                  |                      |                                                   |                     |
| Összesen fizetendő EPR-díj (Ft)                                                               |                      |                                                  |                     |                                                  |                     |                                                   |                     |              |                                                  |                      |                                                   |                     |

Szíves tájékoztatásul írjuk, hogy a plusz adatok segítenek az éves adatszolgáltatás teljesítésében, valamint nagyon hasznosak egy esetleges hatósági ellenőrzés során az adtok valódiságának alátámasztására.

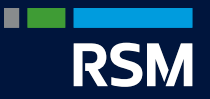

### Köszönjük megtisztelő figyelmüket!

Felmerülő kérdés esetén kérjük az OMME-n keresztül lépjen kapcsolatba velünk!

RSM Hungary Adótanácsadó és Pénzügyi Szolgáltató Zrt. H-1139 Budapest, Lomb u. 30-32. W www.rsm.hu/en | B www.rsm.hu/en/blog

www.rsm.hu/vam-jovedeki-es-termekdij-tanacsadas

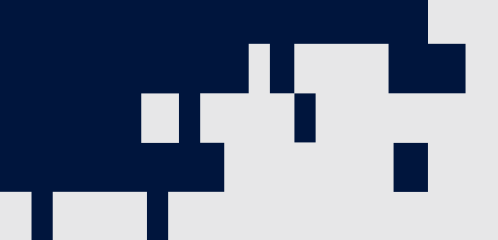